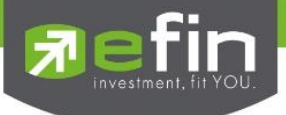

Portfolio Management แสดงข้อมูลการวิเคราะห์หุ้นในพอร์ตและประเมินความเสี่ยงในด้านต่างๆ ปัจจุบันมี 1 หัวข้อ ได้แก่

# **Risk Management**

เป็นบททดสอบในการประเมินประสิทธิภาพของพอร์ทว่าอยู่ในระดับใด เพื่อให้มองเห็นจุดอ่อนและฝึกฝนตนเองให้ บริหารพอร์ตให้ดียิ่งขึ้น และจะได้ปรับปรุงแก้ไขได้อย่างตรงจุดและมีประสิทธิภาพ

| MyLit       Petrition       Verker       Autor       Summay       News       Graph       Finance       Image       Image                                                                                                    | <b>T</b>  | fin<br>rade+  | SET<br>Pre-Open   | <b>1,581.</b><br>16,8 | . <b>49</b> +3.24<br>55 M +0.21% | Swap<br>Select | SET50 1       | ,004.15<br>8.822 M | 1.46 Sto<br>0.15% Sele | p .CONS      | 121.15 +0.9<br>794 M +0.4 | 50<br>\$1%  |               |               |        | 14:13:43 | 👰 🚦 PUSH |            | EMO        |
|----------------------------------------------------------------------------------------------------|-----------|---------------|-------------------|-----------------------|----------------------------------|----------------|---------------|--------------------|------------------------|--------------|---------------------------|-------------|---------------|---------------|--------|----------|----------|------------|------------|
| Perticis Management       Resk Management       Imade       Trader       Outs I Flag       Imade       Symbol       B's       Yet       Symbol       B's       Yet       Symbol       B's       Symbol       B's       Symbol       Symbol       Symbol       Symbol                                                                                                    | My List   | Portfolio     | View Order        | Auto Tra              | ade Market                       |                | y News G      | Graph Finan        | e More                 |              |                           |             |               |               |        |          |          | 📑 💠        | Logout     |
| Name       189 publims publims       Tader       Cust Flag       Symbol       DS       Volume       Price       Org         Symbol       100       Credi Type       Credi Type       Credi Type       Cust Flag       Symbol       DS       Volume       Price       Org         Symbol       123/17/230.00       Credi Type       Credi Type                                                                                                    | Portfolio | Manageme      | ent - Ris         | sk Mana               | qement .                         |                |               |                    |                        |              |                           |             |               | 🖹 Help        |        |          |          |            |            |
| Carl Type       : C       Acc Type       : C       Credit Type       : Regular       Equal type       : C       Credit Type       : Regular       Equal type       : C       Start Type       : C       Credit Type       : Regular       Equal type       : C       Start Type       : C       Start Type       : C       : C       Start Type       : C       : C       Start Type       : C       : C       Start Type       : C       : C       : S       : S       : S       : S       : S       : S       : S       : S       : S       : S       : S       : S       : C       : S       : C       : S       : C       : S       : S       : S       : S       : S       : S       : S       : S       : S       : S       : S       : S       : S       : S       : S       : S       : S<: S                                                                                                    | Name      | : 98          | -puttima put      | ttima                 |                                  | _              |               | Trader             |                        |              | Cust                      | Flag        | :             |               | Symbol | B/S      | Volume   |            | <u>Chg</u> |
| Big Linit : 9,917,930.09 High Linit : 9,917,930.00 Croat Line : 9,917,930.00 Equip : 12,201,450.00<br>Symbol TTF Cauton OnHand Avg Linit Unt/Elli Imped(%) Condition See Price PL Int Imped(%) Condition See Price PL Int Int Int Int Int Int Int Int Int Int                                                                                                    | Cust Type |               |                   |                       | Acc Type                         |                |               |                    | Credit Type            | Regular      | Can't                     | Over Credit |               |               |        |          |          |            |            |
| Law Target # 1 is Sive         ADT       Condiand       Change (n)       Step Price       Target       PL       Put       Put                                                                                                    | Buy Limit | : 9,8         | 17,836.09         |                       | High Limit                       |                | : 9,817,836   | .09                | Credit Line            | 9,817,836.0  | 09 Equit                  |             | 12,30         | 1,456.09      |        |          |          |            |            |
| Symbol       TTF       Caudia       March 10, Impact(s)       Condition       Part 10, State       Part 10, State       P                                                                                                    |           |               |                   |                       |                                  |                |               |                    |                        |              |                           |             | uto Trade 🏼 🥒 | Edit 🛛 🛃 Save |        |          |          |            |            |
| AOT       20,000       40       5325       221,000       212       %Change (n)       38       55       #80,000       4.05         BNPU       A       20,000       177       1650       535       400       %Change (n)       23.00       6000       -0.01         BBL       2,100       184.88       181       -9.788       40.08       %Change (n)       16650       22.56       -394.001         BMS       1       14.00       20.50       57       1.00       %Change (n)       502       27.70       -880       4.011         RPC       10.00       580       545       -174       -0.01       %Change (n)       815       1.007.8       -0.02         PTT       1.000       350       381       2.9436       0.24       %Change (n)       315       480       450.00       -0.02         PTT       1.000       350       381       2.011       %Change (n)       1170       170.0       2.000       -0.02         TDEX       1.000       303       31       -111       -0.01       %Change (n)       13.70       110.00       -0.01         TDEX       1.000       2.03       2.36       6.412       0.05                                                                                                    | Syn       | nbol          | TTF <u>Caut</u> i | ion                   | OnHand                           | Avg            | Last          | Unrl P/L           | Impact(%)              | Condition    | Stop Price                | Target      | P/L           | Impact(%)     |        |          |          |            |            |
| BANNOU       A       2000       17       109       -345       -001       %Change (10)       167.00       23.00       -0.01         BBL       2100       100       109.40       105.00       .52       -0.01       SMA (2)       196.00       27.50       -34.0       -0.01         EA       1       100       109.40       105.00       .52       -0.01       SMA (2)       196.00       27.50       -34.0       -0.01         EA       1       1.000       560       54.5      174       -0.01       %Change (10)       18.50       28.25       -22.900       -0.01         HPC       1       1.000       560       54.55      174       -0.01       %Change (10)       35.00       -0.01       -0.01         HT       1.000       350       381       29.446       0.45       %Change (10)       13.0       -10.076       -0.02         STA       2.000       13       13      111       -0.01       %Change (10)       13.70       -10.00       -0.02         TDEX       1,000       2.03       2.36       6.11       0.05       %Change (10)       18.3       2.80       -4.000       -0.03         Expe                                                                                                    | AOT       |               |                   |                       | 20,000                           |                | 53.25         | 261,009            | 2.12                   | %Change (10) | 36                        | 55          |               | -0.65         |        |          |          |            |            |
| bbL       2,100       ibit ibit ibit ibit ibit ibit ibit ibit                                                                                                    | BANPU     |               | Δ                 |                       |                                  |                |               |                    | -0.01                  | %Change (2)  | 16.70                     | 23.30       |               | -0.01         |        |          |          |            |            |
| bb/h/s)       1       too       isset       isset       is                                                                                                    | BBL       |               |                   |                       |                                  | 184.88         |               | -9,798             | -0.08                  | %Change (10) | 100.50                    | 254         |               | -0.31         |        |          |          |            |            |
| Income       1000       500       514       -011       %Change (10)       500       27.0       580       -001         LH       11,200       9.83       9.95       836       001       %Change (10)       885       13.50       -10.076       -0.09         PTT       1,000       9.03       311       2.94.36       0.24       %Change (10)       315       480       -50.00       -0.02         STA       2.000       13       13       -111       -0.01       %Change (10)       315       480       -0.01         TDEX       1.000       20       2.32       2.36       6.412       0.05       %Change (10)       13.3       2.80       -0.01         TDEX       1.000       2.000       12.23       2.36       6.412       0.05       %Change (10)       13.3       2.80       -0.01         TDEX       1.000       2.000       2.03       2.36       6.412       0.05       %Change (10)       13.3       2.80       -0.01         TDEX       1.000       2.03       2.36       6.412       0.05       %Change (10)       183       2.80       4.000       -0.03         Expect Profit (%)       7%       MaxLoss (%) <td>FA</td> <td></td> <td></td> <td></td> <td>11 400</td> <td>20.50</td> <td></td> <td>186 737</td> <td>1.52</td> <td>%Change (10)</td> <td>18.50</td> <td>28.25</td> <td></td> <td>-0.01</td> <td></td> <td></td> <td></td> <td></td> <td></td>                                                                                                    | FA        |               |                   |                       | 11 400                           | 20.50          |               | 186 737            | 1.52                   | %Change (10) | 18.50                     | 28.25       |               | -0.01         |        |          |          |            |            |
| LH<br>PTT 1,200 9.83 9.95 836 0.01 %Change (to) 8.85 13.50 -10.978 -0.09<br>1,000 350 381 29.436 0.24 %Change (to) 11.70 17.90 -2.000 -0.02<br>TDEX 1,000 10 9.88 -113 -0.01 %Change (to) 9 13.70 -1.000 -0.01<br>TMB 20,000 2.03 2.36 6,412 0.05 %Change (to) 9 13.70 -1.000 -0.01<br>TMB 20,000 2.03 2.36 6,412 0.05 %Change (to) 9 13.70 -1.000 -0.01<br>TMB 20,000 2.03 2.36 6,412 0.05 %Change (to) 18.3 2.80 -4,000 -0.03<br>Expect Profit (%) - 7% Max Loss (%) 10% Financial Grade B<br>Expect Profit (%) - 7% Max Loss (%) 00% Risk of Volatility Medium<br>Expect Profit (%) - 40% Able to Loss (Baht) 196,188/1,229,196 Risk of Volatility Medium<br>Expect Profit (%) - 168 Regain (%) 000% Risk of Position Size Very Low<br>Account: 9% puttima (Equity) • Buy Limit: 9,817,836 OnHand: 100<br>• Buy • Selt Symbol BDMS • Vol • + Price • • + PIN Send Clear<br>Status ALL • Symbol Price Side ALL • Sence Price Matched Publeh ST Time QT                                                                                                    | IRPC      |               |                   |                       |                                  |                |               |                    | -0.01                  | %Change (10) | 5.02                      | 7.70        |               | -0.01         |        |          |          |            |            |
| PTT       1,000       350       381       29,436       0.24       %Change (te)       315       4.80       350,000       -0.28         STA       2,000       13       13       -111       -0.01       %Change (te)       11.7.0       17.80       -2.808       -0.02         TDEX       1,000       100       9.88       -163       -0.01       %Change (te)       13.70       -1.000       -0.01         TMB       20,000       2.03       2.36       6,412       0.05       %Change (te)       18.3       2.80       -0.02         Total       473,787       -198.185       -198.185       -198.185       -198.185       -198.185       -198.185       -198.185       -198.185       -198.185       -198.185       -198.185       -198.185       -198.185       -198.185       -198.185       -198.185       -198.185       -198.185       -198.185       -198.185       -198.185       -198.185       -198.185       -198.185       -198.185       -198.185       -198.185       -198.185       -198.185       -198.185       -198.185       -198.185       -198.185       -198.185       -198.185       -198.185       -198.185       -198.185       -198.185       -198.185       -198.185       -198.185                                                                                                    | LH        |               |                   |                       | 11.200                           |                | 9.95          | 836                | 0.01                   | %Change (10) | 8.85                      | 13.50       |               | -0.09         |        |          |          |            |            |
| STA<br>TDEX<br>TDEX       2,000       13       13       -111       -0.01       %Change (to)       9       17.00       -0.02         TDEX       1000       10       9.88       -163       -0.01       %Change (to)       9       13.70       -1.000       -0.01         TMB       20,000       2.03       2.36       6.412       0.05       %Change (to)       18.3       2.80       -0.01         Total       473,787       -198,189       -       -       -       -       -       -       -       -       -       -       -       -       -       -       -       -       -       -       -       -       -       -       -       -       -       -       -       -       -       -       -       -       -       -       -       -       -       -       -       -       -       -       -       -       -       -       -       -       -       -       -       -       -       -       -       -       -       -       -       -       -       -       -       -       -       -       -       -       -       -       -       -       -                                                                                                    | PTT       |               |                   |                       |                                  |                |               | 29,436             | 0.24                   | %Change (10) | 315                       | 480         |               | -0.28         |        |          |          |            |            |
| TDEX       1,000       10       9.88       -163       -0.01       %Change (10)       9       13.70       -1.000       -0.01         TMB       20,000       2.03       2.36       6,412       0.05       %Change (10)       183       2.80       -1,000       -0.01         Total       473,787       -106,188       -106,188       -106,188       -106,188       -106,188         Level       Beginner       Started Equity (Baht)       12,291,961       Performance       Good       B         Expect Profit (%)       7%       Max Loss (%)       10%       Financial Grade       B         Expect Profit (%)       40%       Able to Loss (Baht)       196,188/1.229,196       Risk of Volatility       Medum         Expect Profit/Loss Ratio       1.68       Regain (%)       0.00%       Risk of Volatility       Medum         Expect Profit/Loss Ratio       1.68       Regain (%)       0.00%       Risk of Volatility       Medum         etaus       Buy       Sumbol       Phice       * Pine       Pine       Very Low         Status       ALL       Symbol       Pince       * Pine       Pine       Pine       Send       Clear         Status       MLL       Symbol                                                                                                    | STA       |               |                   |                       |                                  |                |               |                    | -0.01                  | %Change (10) | 11.70                     | 17.90       |               | -0.02         |        |          |          |            |            |
| TMB       20,000       2.03       2.36       6,412       0.05       %Change (10       1.83       2.80       -4,000       -0.03         Total       473,787       -196,188         Level       Beginner       Started Equity (Baht)       12,291,961       Performance       Good         Expect Profit (%)       7%       Max Loss (%)       10%       Financial Grade       B         Expect Profit/0.0ss Ratio       1.68       Regain (%)       0.00%       Risk of Volatility       Medum         Account:       98-puttma (Equity)       Buy Limit:       9,817,836       OnHand:       100       Image: Profit Clear         Status ALL       Symbol       Phice       Image: Phice       Image: Phice </td <td>TDEX</td> <td></td> <td></td> <td></td> <td></td> <td></td> <td></td> <td></td> <td>-0.01</td> <td>%Change (10)</td> <td></td> <td>13.70</td> <td></td> <td>-0.01</td> <td></td> <td></td> <td></td> <td></td> <td></td>                                                                                                    | TDEX      |               |                   |                       |                                  |                |               |                    | -0.01                  | %Change (10) |                           | 13.70       |               | -0.01         |        |          |          |            |            |
| Total 473,787 -196,188<br>Level Beginner Stated Equity (Baht) 12,291,961 Performance Good<br>Expect Profit (%) 7% Max Loss (%) 10% Financial Grade B<br>Expect Profit (%) 40% Able to Loss (Baht) 196,188 /1,229,196 Risk of Volatility Medium<br>Expect Profit (Loss Ratio 1.68 Regain (%) 000% Risk of Position Size Very Low<br>Account: Beputtima (Equity) Buy Linit: 9,817,836 OnHand: 100<br>Buy & Sell Symbol BDMS Vol + Price + Pin Send Clear<br>Status ALL & Symbol Price Side ALL & Seerch * Cancel<br>Order# B/S Symbol Volume Price Matched Publish ST Time QT                                                                                                    | тмв       |               |                   |                       |                                  |                |               | 6,412              | 0.05                   | %Change (10) | 1.83                      | 2.80        |               | -0.03         |        |          |          |            |            |
| Total       473,787       -196,188         Level       Beginner       Started Equity (Baht)       12,291,961       Performance       Good         Expect Profit (%)       7%       Max Loss (%)       10%       Financial Grade       B         Expect Win (%)       40%       Able to Loss (Baht)       196,188/1.229,196       Risk of Volatility       Medium         Expect Profit (%s)       1.68       Regain (%)       0.00%       Risk of Position Size       Very Low         Account:       98.puttima (Equity)       9. Buy Limit:       9.817,836       OnHand:       100       Image: Mark of Clear         Status       ALL       \$ symbol       Price       Image: Mark of Position       Image: Mark of Position         Status       ALL       \$ symbol       Price       Image: Mark of Position       Image: Mark of Position         Order##       B/S       Symbol       Volume       Price       Image: Mark of Position       Image: Mark of Position                                                                                                    |           |               |                   |                       |                                  |                |               |                    |                        |              |                           |             |               |               |        |          |          |            |            |
| Level Beginner Statted Equity (Baht) 12,291,961 Performance Good<br>Expect Profit (%) 7% Max Loss (%) 10% Financial Grade B<br>Expect Win (%) 40% Able to Loss (Baht) 196,188 / 1,229,196 Risk of Volatility Medium<br>Expect Profit Loss Ratio 1.68 Regain (%) 0.00% Risk of Position Size Very Low<br>Account: 98-puttima (Equity) Buy Limit: 9,817,836 OnHand: 100 Pilo Clear<br>Status ALL Symbol BDMS Vol - + Price - + PIN Send Clear<br>Status ALL Symbol Price Side ALL & Search Clear<br>Order# B/S Symbol Volume Price Matched Publish ST Time OT                                                                                                    | Total     |               |                   |                       |                                  |                |               | 473.787            |                        |              |                           |             |               |               |        |          |          |            |            |
| Level       Beginner       Started Equity (Baht)       12,291,961       Performance       Good         Expect Profit (%)       7%       Max Loss (%)       10%       Financial Grade       B         Expect Win (%)       40%       Able to Loss (Baht)       196,188 / 1,229,196       Risk of Volatility       Medium         Expect Win (%)       1.68       Regain (%)       0.00%       Risk of Position Size       Vary Low         Account:       98-puttma (Equity)       Buy Limit:       9,817,836       OnHand:       100       Image: Position Size       Vary Low         Account:       98-puttma (Equity)       Buy Limit:       9,817,836       OnHand:       100       Image: Position Size       Vary Low         Status ALL       Symbol       BDMS       Vol       +       Price       Image: Position Size       Vary Low         Order#       D/S       Symbol       Vol       +       Price       Image: Position Size       Vary Low         Image: Status ALL       Symbol       Price       Image: Price       Image: Price       Image: Price       Image: Price       Image: Price       Image: Price       Image: Price       Image: Price       Image: Price       Image: Price       Image: Price       Image: Price       Image: Price       I                                                                                                    |           |               |                   |                       |                                  |                |               |                    |                        |              |                           |             |               |               |        |          |          |            |            |
| Expect Profit (%) 7% Max Loss (%) 10% Financial Grade B<br>Expoct Win (%) 40% Able to Loss (Baht) 196,188 / 1,229,196 Risk of Volatility Medium<br>Expect Profit/Loss Ratio 1.68 Regain (%) 0.00% Risk of Position Size Very Low<br>Account: 08-puttima (Equity) Buy Limit: 9,817,836 OnHand: 100 1 2 MM<br>Buy Sell Symbol BDMS Vol + Price + Pin Send Clear<br>Status ALL Symbol Price Side ALL CSeech X Cancel<br>Order# B/S Symbol Volume Price Matched Publish ST Time QT                                                                                                    |           |               | Level Beg         | ginner                | ~                                | Star           | ted Equity (  | Baht)              | 12,291,96              | 1            | Performanc                | e Go        | bod           |               |        |          |          |            |            |
| Expect Win (%) 40% Able to Loss (Baht) 196,188/1,229,196 Risk of Volatility Medium Expect Profit/Loss Ratio 40% Able to Loss (Baht) 196,188/1,229,196 Risk of Volatility Medium Expect Profit/Loss Ratio 600% Risk of Position Size Very Low Account: 98-puttima (Equity) • Buy Limit: 9,817,836 OnHand: 100 • Buy • Sell Symbol BDMS • Vol • • • Price • • • • PIN Send Clear Status ALL • Symbol Price Side ALL • • Search * Cancel Order# B/S Symbol Volume Price Matched Publish ST Time QT                                                                                                    |           | Expect Pro    | fit (%) 🔲         |                       | 7%                               |                | MaxLos        | ss (%)             | 10%                    |              | inancial Grad             | e           |               |               |        |          |          |            |            |
| Expect Win (%) 40% Able to Loss (Baht) 180,1867 1,229,190 Risk of Volatility Medulin<br>Expect Profit/Loss Ratio 188 Regain (%) 0.00% Risk of Position Size Very Low<br>Account: 98-puttima (Equity) • Buy Limit: 9,817,836 OnHand: 100<br>• Buy • Sell Symbol BDMS • Vol • • Price • • • PIN Send Clear<br>Status ALL • Symbol Price Side ALL • & Send Clear<br>Order# B/S Symbol Volume Price Metched Publish ST Time QT                                                                                                    |           |               |                   |                       |                                  |                |               | 10                 | 100/100                | . 100        |                           |             |               |               |        |          |          |            |            |
| Expect Profit/Loss Ratio 168 Regain (%) 000% Risk of Position Size Vary Low          Account:       98-puttima (Equity)       Buy Limit:       9,817,836       OnHand:       100       Image: Comparison of the comparison of the comparison of th |           | Expect Wi     | n (%) 📃           |                       | 40%                              | A              | ble to Loss ( | (Baht)             | 5, 1887 1,225          | 9,196 F      | Risk of Volatili          | ly Med      | aium          |               |        |          |          |            |            |
| Account: <u>98-puttima (Equity)</u> • Buy Limit: 9,817,836 OnHand: 100 • Pice • PiN Send Clear<br>• Buy • Sell Symbol BDMS • Vol • • Pice • • • PIN Send Clear<br>Status <u>ALL</u> • Symbol Price Side <u>ALL</u> • <b>2</b> Search * Cancel<br>Order# B/S Symbol Volume Price Matched Publish ST Time QT                                                                                                    | Expect    | Profit/Loss I | Ratio 📃           |                       | 1.68                             |                | Rega          | in (%)             | 0.00%                  | Risk         | of Position Siz           | e Very      | Low           |               |        |          |          |            |            |
| Account: 98-puttima (Equity)  Buy Limit: 9,817,836 OnHand: 100 BUY Sell Symbol BDMS  Vol  Price  Side ALL  Symbol Price Side ALL  Symbol Price Matched Publish ST Time QT Crder# B/S Symbol Volume Price Matched Publish ST Time QT                                                                                                    | · ·       |               |                   |                       |                                  |                |               |                    |                        |              |                           |             |               |               |        |          |          |            |            |
| Buy Sell Symbol BDMS Vol Price Price Price Price Reaction     Status ALL Symbol Price Side ALL Clear     Order# B/S Symbol Volume Price Matched Publish ST Time QT                                                                                                    | Accoun    | t: 98-puttir  | na (Equity)       | •                     | Buy Limit :                      | 9,817,83       | 6 OnHa        | nd: 100            |                        |              |                           |             |               |               |        |          | i 🦻 💉 1  | 2 1        | IM 🐟       |
| Status     ALL     Symbol     Price     Side     ALL     Cancel       Order#     B/S     Symbol     Volume     Price     Matched     Publish     ST     Time     QT                                                                                                    | Buy       | Soll Sun      |                   | 3                     | Vol -                            |                | - Dric        |                    |                        |              | Cand                      | lear        |               |               |        |          |          |            |            |
| Status     ALL     Symbol     Price     Matched     Publish     ST     Time     QT       Order#     B/S     Symbol     Volume     Price     Matched     Publish     ST     Time     QT                                                                                                    | U Duy     | Joen Syn      |                   | 5                     | V01 -                            |                | • Flic        |                    |                        |              | Sena C                    | lear        |               |               |        |          |          |            |            |
| Order# B/S Symbol Volume Price Matched Publish ST Time QT                                                                                                    | Status A  | LL • Sy       | mbol              | Pi                    | rice                             | Side AL        | L 🔹 🤣         | Search             |                        |              |                           |             |               |               |        |          |          | <b>×</b> ( | Cancel     |
|                                                                                                    |           | Order#        | 1                 | B/S                   | Syr                              | nbol           |               | Volume             |                        | Price        | Match                     | ed          | P             | ublish        | ST     | Ti       | me       | QT         |            |
|                                                                                                    |           |               |                   |                       |                                  |                |               |                    |                        |              |                           |             |               |               |        |          |          |            |            |
|                                                                                                    |           |               |                   |                       |                                  |                |               |                    |                        |              |                           |             |               |               |        |          |          |            | 1          |
|                                                                                                    |           |               |                   |                       |                                  |                |               |                    |                        |              |                           |             |               |               |        |          |          |            |            |
|                                                                                                    |           |               |                   |                       |                                  |                |               |                    |                        |              |                           |             |               |               |        |          |          |            |            |

#### <u>รายละเอียดและความหมาย</u>

| Zone ตารางเ | <u>เสดงค่าปัจจุบัน</u>                                                                                                    |
|-------------|----------------------------------------------------------------------------------------------------|
| Symbol      | แสดงชื่อหุ้น                                                                                                    |
| Caution     | แจ้งเตือนเมื่อราคา Last ของหุ้นตัวนั้นลงมาแตะ 3% จากราคา Stop Price<br>เช่น ตั้งราคา Stop Price ที่ 10 บาท 3% ของ 10 บาท จะอยู่ที่ราคา 10.30 ดังนั้น เมื่อราคา Last ลง |
|             | มาถึง 10.30 ให้ทำการแจ้งเตือนเป็น Notification และขึ้นสัญลักษณ์ที่ช่อง Caution                                                                                         |
|             | กรณีหุ้นปกติ<br>เครื่องหมายตกใจสีแดง หมายถึง หุ้นตัวนั้นมีราคา Last <= Stop Price                                                                                      |
|             | เครื่องหมายสามเหลี่ยมสีเหลือง หมายถึง หุ้นตัวมีราคา Last เข้ามาใกล้เคียงกับราคา Stop<br>Price ที่ 3% และระบบจะแจ้ง Notification เตือน                                  |
|             | กรณีหุ้น Short sell                                                                                                    |
|             | เครื่องหมายตกใจสีแดง หมายถึง หุ้นตัวนั้นมีราคา Last >= Stop Price                                                                                                    |
|             | เครื่องหมายสามเหลี่ยมสีเหลือง หมายถึง หุ้นตัวมีราคา Last เข้ามาใกล้เคียงกับราคา Stop                                                                                   |
| asset       | Price ที่ 3% และระบบจะแจ้ง Notification เตือน                                                                                                    |

## ONLINE ASSET COMPANY LIMITED

466 Ratchadapisek Rd., Samsen-Nok, Huay Kwang, Bangkok 10310 THAILAND Tel : +662 022 6200 Fax : +662 022 6255 www.efinancethai.com www.onlineasset.co.th

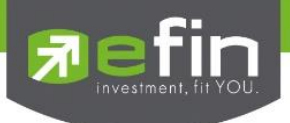

| F-Score   | แสดง Grade ของหุ้น โดยอิงจากงบการเงิน (F-Score)                                                                                   |
|-----------|----------------------------------------------------------------------------------------------------|
| Beta      | แสดงระดับความเสี่ยงของหุ้นทั้งหมดในพอร์ท (คำนวณโดยใช้ค่า Beta 6, 30, 90 มาคำนวณ)                                                  |
| Impact(%) | Caution, F-Grade, Beta จะอยู่ในคอลัมน์เดียวกัน สามารถกดสลับที่หัวข้อได้<br>แสดงค่ากำไรขาดทุนของหุ้นตัวนั้น คิดเป็นกี่% ของ Equity |
|           | คำนวณจาก (Unrl P/L /Equity)*100                                                                                                   |

# Zone ตารางตั้งค่า (แถบสีชมพู)

| Condition  | เลือกเงื่อนไขสำหรับกำหนดราคา Stop Price                                      |                                              |  |  |  |  |
|------------|------------------------------------------------------------------------------|----------------------------------------------|--|--|--|--|
|            | %Change                                                                      | มีให้เลือกตั้งแต่ 1 – 50                     |  |  |  |  |
|            | SMA                                                                          | มีให้เลือกตั้งแต่ 1 – 200                    |  |  |  |  |
|            | Break Low                                                                    | มีให้เลือกตั้งแต่ 1 – 200                    |  |  |  |  |
| Stop Price | oss โดยค่าเริ่มต้นจะให้อิง จากค่า Max Loss(%) ตามระดับ Level ที่เลือก ซึ่งจะ |                                              |  |  |  |  |
|            | สัมพันธ์กับช่อง Co                                                           | ondition                                     |  |  |  |  |
| Target     | ค่าเริ่มต้นให้คำนวณจาก Avg โดยอิง Upside(%) ตามระดับ Level ที่เลือก          |                                              |  |  |  |  |
| P/L        | แสดงค่ากำไรขาดทุน จาก Stop Price ที่ตั้ง                                     |                                              |  |  |  |  |
|            | คำนวณจาก (Avg*                                                               | On Hand) – (Stop Price*On Hand) = Loss(Baht) |  |  |  |  |
| Total P/L  | ผลรวมของช่อง P/L                                                             |                                              |  |  |  |  |
| Impact(%)  | (%) แสดงค่ากำไรขาดทุนของหุ้นตัวนั้น คิดเป็นกี่% ของ Equity                   |                                              |  |  |  |  |
|            | คำนวณจาก (P/L /                                                              | /Equity)*100                                 |  |  |  |  |
|            |                                                                              |                                              |  |  |  |  |

# <u>Zone กำหนดค่าด้านล่าง</u>

| Level                    | เลือกระดับกำหนดค่าเริ่มต้นเมื่อเปิดโปรแกรม คือ Beginner                                |  |  |  |  |  |
|--------------------------|----------------------------------------------------------------------------------------|--|--|--|--|--|
|                          | มีให้เลือก 6 ระดับได้แก่                                                               |  |  |  |  |  |
|                          | Beginner, Amateur, Survivor, Professional1, Professional2, Professional3               |  |  |  |  |  |
|                          | เมื่อบริหารพอร์ตในระดับ Beginner ได้ในระดับที่น่าพอใจแล้ว แนะนำให้เลือกระดับที่สูงขึ้น |  |  |  |  |  |
|                          | ถัดไปเพื่อเป็นการพัฒนาตนเองให้ดียิ่งขึ้น                                               |  |  |  |  |  |
| Expect Profit(%)         | กำไรที่คาดหวัง ตัวเลขจะเปลี่ยนแปลงตามระดับ Level ที่เลือก                              |  |  |  |  |  |
| Expect Win(%)            | ความแม่นยำที่คาดหวัง ตัวเลขจะเปลี่ยนแปลงตามระดับ Level ที่เลือก                        |  |  |  |  |  |
| Expect Profit/Loss Ratio | วกำไรมากกว่าขาดทุนคิดเป็นกี่เท่า ตัวเลขจะเปลี่ยนแปลงตามระดับ Level ที่เลือก            |  |  |  |  |  |
| Started Equity(Baht)     | เงินลงทุนเริ่มต้น ใช้ค่า Equity ครั้งแรกที่เปิดโปรแกรมครั้งเดียว และจะไม่มีการ         |  |  |  |  |  |
|                          | เปลี่ยนแปลงจนกว่าผู้ใช้งานจะทำการแก้ไขเอง                                              |  |  |  |  |  |
| Max Loss(%)              | ยอมรับการขาดทุนได้กี่ % ตัวเลขจะเปลี่ยนแปลงตามระดับ Level ที่เลือก                     |  |  |  |  |  |
| Able to Loss(Baht)       | เงินคงเหลือที่จะขาดทุนได้ โดยคิดจากค่า Max Loss(%)                                     |  |  |  |  |  |
| Ragain(%)                | <b>%</b> เงินที่ต้องทำกลับคืนในกรณีที่ขาดทุนเกิน Max Loss(%)                           |  |  |  |  |  |
| Performance              | แสดงประสิทธิภาพการบริหารพอร์ต ว่าบริหารได้ดีในระดับใด มี 5 ระดับ ได้แก่                |  |  |  |  |  |
|                          | Excellent, Good, Fair, Poor, Fail                                                      |  |  |  |  |  |
|                          | โดยพอร์ตที่มีการบริหารที่ดีควรจะแสดงค่าตั้งแต่ Fair ขึ้นไป                             |  |  |  |  |  |

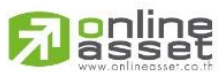

### ONLINE ASSET COMPANY LIMITED

466 Ratchadapisek Rd., Samsen-Nok, Huay Kwang, Bangkok 10310 THAILAND Tel : +662 022 6200 Fax : +662 022 6255 www.efinancethai.com www.onlineasset.co.th

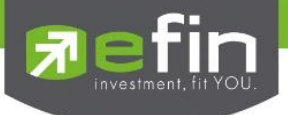

| Financial Grade       | แสดง Total Grade จากหน้า Financial Grade                        |
|-----------------------|-----------------------------------------------------------------|
| Risk of Volatility    | แสดง Total Risk of Volatility จากหน้า Beta Analysis             |
| Risk of Position Size | แสดงความเสี่ยงของพอร์ต ว่าเสี่ยงอยู่ในระดับใด มี 5 ระดับ ได้แก่ |
|                       | Very Low, Low, Normal, High, Very High                          |
|                       | Risk of Position Size ที่ดีควรอยู่ในระดับ Normal จนถึง Very Low |

# <u>หมายเหตุ</u>

- ใช้ได้กับบัญชี Cash/ Cash Balance และ Credit Balance
- เปิดสิทธิการใช้งานเฉพาะ บล. ที่มี Auto Trade เท่านั้น
- ดูวิดีโอการสอนเทคนิคการใช้งานได้ที่ Youtube Channel efinanceThai TV
   หัวข้อ "efinanceThai TV Special\_Portfolio Management" หรือที่
   https://www.youtube.com/watch?v=3olSZj7CzHA&t=512s

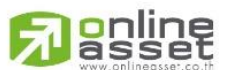

## ONLINE ASSET COMPANY LIMITED

466 Ratchadapisek Rd., Samsen-Nok, Huay Kwang, Bangkok 10310 THAILAND Tel : +662 022 6200 Fax : +662 022 6255 www.efinancethai.com www.onlineasset.co.th